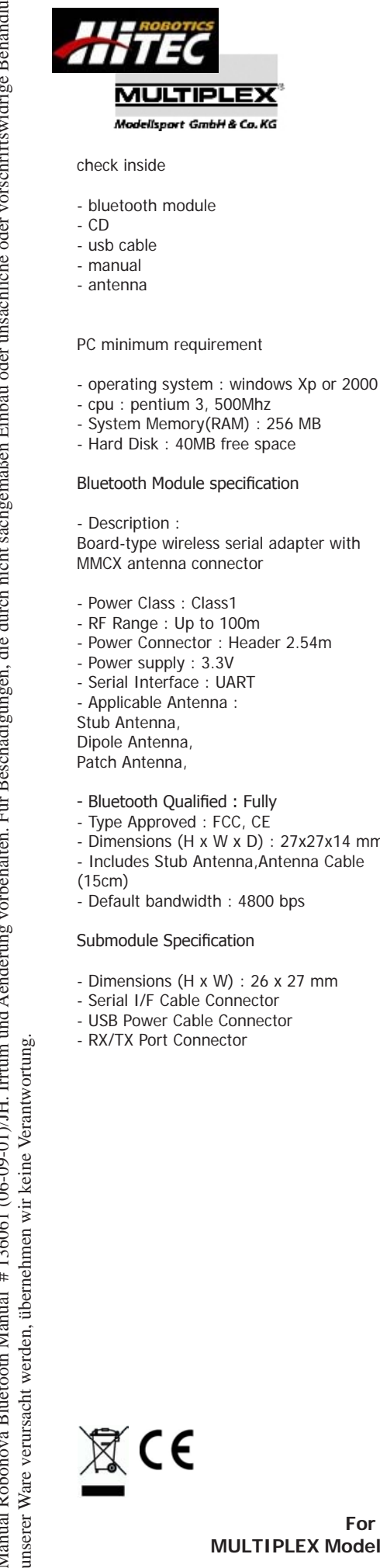

## **Robonova Bluetooth Module**

### 1. Module Connection

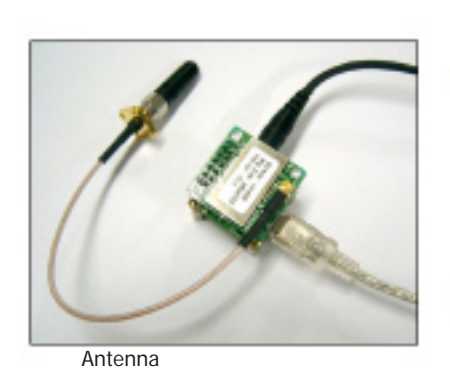

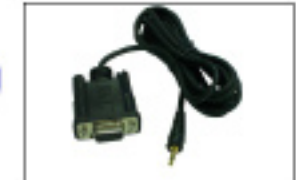

robonova serial interface cable - not included -

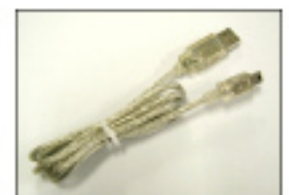

rmini USB cable

### 2. Modul configuration

- please install Promi-ESD\_Setup(En).exe on your PC
- run PromiWin
- set the baudrate and port.

| * Please se<br>configur | tup serial po<br>ing Promi-SI | ort for<br>D. |
|-------------------------|-------------------------------|---------------|
| Serial Port             | COM1                          | •             |
| BaudRate                | 9600                          | -             |
| Parity                  | None                          | •             |
| StopBit                 | 1                             | •             |

- Default is on 4800 bps. If this setting does not match, then you will see this error message

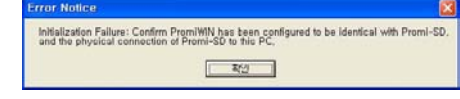

### - check the connection status.

| 1               | Device Name             | PSDv3b-16213F |  |
|-----------------|-------------------------|---------------|--|
| Information     | Device Hardware Address | 00085316213F  |  |
|                 | Current Mode            | MODE0         |  |
| <i>s</i>        | Current Status          | Standby       |  |
| Device Setting  | Security                |               |  |
|                 | Security                | Don't use     |  |
|                 | Encryption              | Don't use     |  |
| Connection(out) | Uart Setting            |               |  |
|                 | Baud Rate :             | 9600          |  |
| ( <u></u>       | StopBit :               | One Stopbit   |  |
| Connection(in)  | Parity                  | No Parity     |  |
|                 | H/W Flow control :      | Use           |  |

# CE

For more information, please visit www.robonova.de MULTIPLEX Modellsport GmbH & Co.KG | Neuer Weg 2 | D-75223 Niefern

1

- Dipole Antenna,
- Patch Antenna,
- Bluetooth Qualified : Fully
- Type Approved : FCC, CE
- Dimensions (H x W x D) : 27x27x14 mm
- Includes Stub Antenna, Antenna Cable
- Default bandwidth : 4800 bps

### Submodule Specification

- Dimensions (H x W) : 26 x 27 mm
- Serial I/F Cable Connector
- USB Power Cable Connector
- RX/TX Port Connector

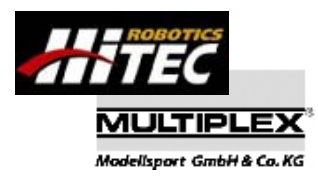

# Robonova Bluetooth Module

Ú)

- device setting from mode 0 to 3.

- search other bluetooth devices from connection(out).

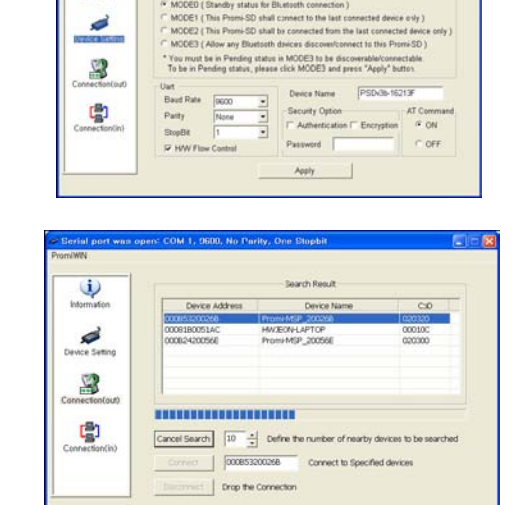

Click Search button to search nearby Bluetooth devices.

- Extratal port was open: COM 1: 0020. No Parity, One Shaphil

   PonoWill

   Waternation

   Worker Serieg

   Connection(out)

   Connection(out)

   Connection(out)

   Connection(out)

   Connection(out)

   Connection(out)

   Connection(out)

   Connection(out)

   Connection(out)

   Connection(out)

   Connection(out)

   Connection(out)

   Connection(out)

   Connection(out)

   Connection(out)

   Connection(out)

   Connection(out)

   Connection(out)

   Connection(out)

   Connection(out)

   Connection(out)

   Connection(out)

   Connection(out)

   Connection(out)

   Connection(out)

   Connection(out)

   Connection(out)

   Connection(out)

   Connection(out)

   Connection(out)

   Connection(out)

   Connection(out)

   Connection(out)
- Please check the Promi-ESD-Usermanual\_ V2.0.pdf on CD for detailed information.

- check the incoming connection

- 3. Assemby example.
- unscrew the head and schoulder part.

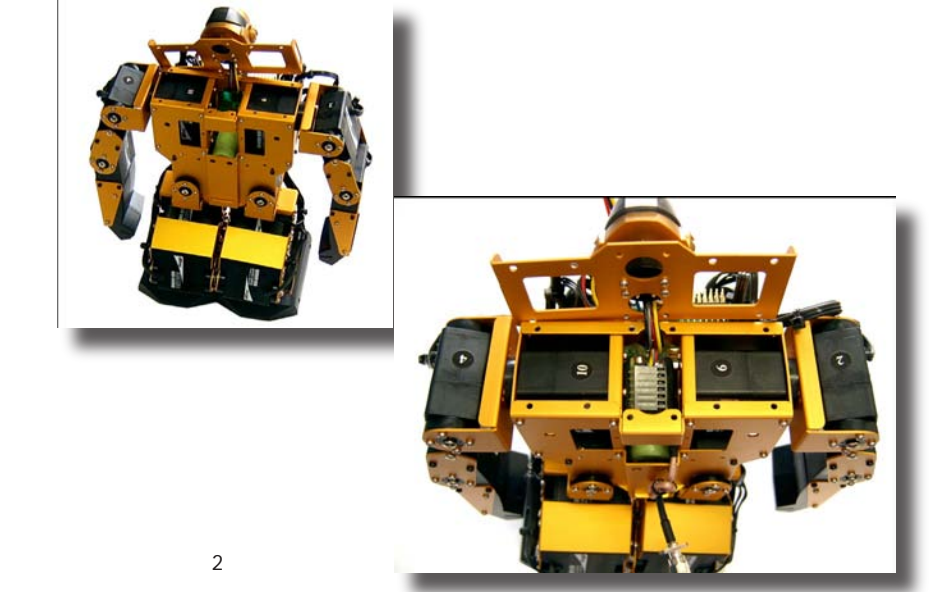

For more information, please visit www.robonova.de MULTIPLEX Modellsport GmbH & Co.KG | Neuer Weg 2 | D-75223 Niefern

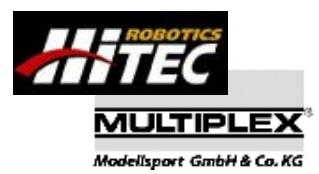

- insert Bluetooth module and put the antenna on the position

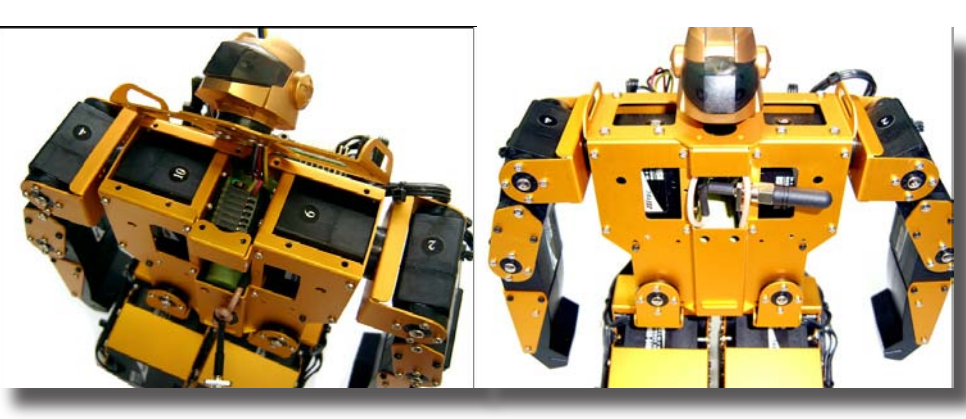

- now connect the wire to robot controller.

## WARNING

red wire is for 5V power supply. please connect !only! on 5V power pin.

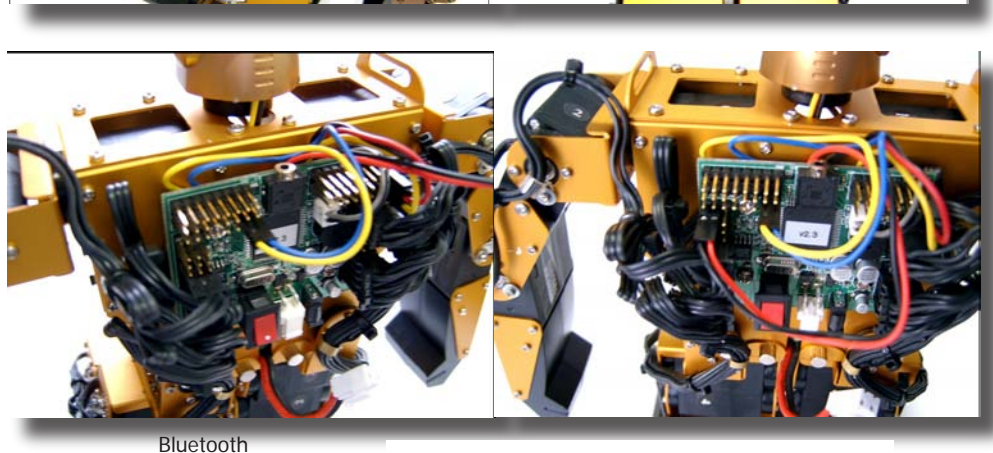

- connect the wire and pins, as described.

### WARNING red wire is for 5V power supply. please connect !only! on 5V power pin.

2.3 or earlier version robonova controller can have diffrent ETX/ERX allocation. Please check your controller version and contact our support.

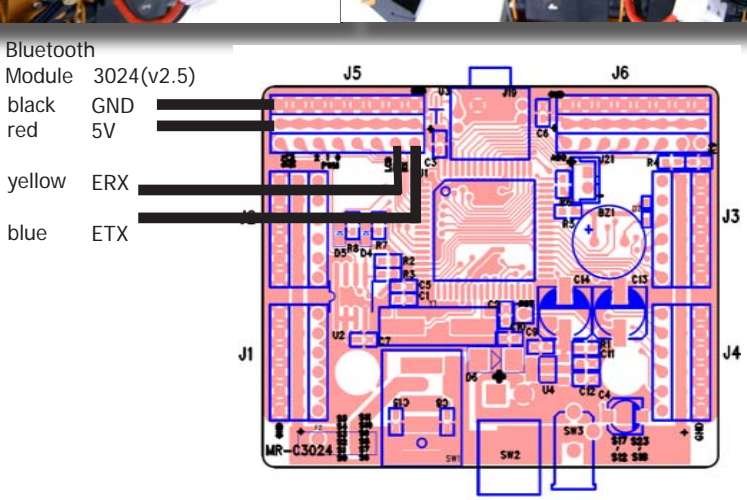

- Use Robobasic ETX and ERX commands. For Detail, please refer robobasic manual.

ERX 4800,A, INIT1 ETX 4800

black

red

blue

3